|                                                       | D                                                                        | 이스토리 비교과                                                                                                    | 프로그램 진로                                                                                                    | 설계 포트폴리오                                                                                                    | 취창업                                                                                                    | 상담 커뮤니티                                                                                                    | 설문         | ····································                                                   |                                                                                                    | 마이스토리                           | 비교과프로그림              | 뱀 진로설계 포트폴리오                     | . 취창업                        | 상담 커뮤니티                                                  | 설문                  |  |
|-------------------------------------------------------|--------------------------------------------------------------------------|----------------------------------------------------------------------------------------------------|----------------------------------------------------------------------------------------------------|----------------------------------------------------------------------------------------------------|----------------------------------------------------------------------------------------------------|----------------------------------------------------------------------------------------------------|------------|----------------------------------------------------------------------------------------|----------------------------------------------------------------------------------------------------|---------------------------------|----------------------|----------------------------------|------------------------------|----------------------------------------------------------|---------------------|--|
| <b>상담</b><br>상담안내 +                                   | ☆ > अझ > अ<br>상담신                                                        | :당신청 > 취창업진로컨<br><b>청</b>                                                                                                    | 설팅 〉 상담신청                                                                                                    |                                                                                                    |                                                                                                    |                                                                                                    |            | 상담           상담안내         +           상당산청         -                                   | * > 45<br>상담                                                                                                   | <sup>: , 상당신청 · ·</sup><br>·신청  | 취창업진로컨설팅 > 성<br>상담신청 | I달산황                             |                              | agora                                                    |                     |  |
| 상담신청 2 -<br>상담 및 심리검새(대학생활상담<br>센터)<br>양성평등상담<br>인권상담 | 취창업진로<br>• 컨설팅 방식은 방<br>• 입학부터 졸업까?<br>• 개인별 취업 창업                       | 상당신<br>- <b>컨설팅이란?</b><br>문상당, 화상(ZOOM)상당,<br>지 지속적인 1:1 취업·창업·<br>·진로 가이드 설정                                                                                                    | 청<br>유선/이메일 상담 선택히<br>진로컨설팅을 통해 전문적                                                                                                    | 여 신청 가능<br>석·체계적인 취·창업 진로 정                                                                                                    | 보제공                                                                                                    | 상담이력                                                                                                    |            | 상담 및 상타립서(대학생활상당<br>센타)<br>양성활동상담<br>안권상담<br><b>취침업환로컨설팅</b><br>진료실제와 지기계열상담<br>학과교수상담 | 상담신<br>1 성<br>캠퍼스                                                                                              | 1 <b>청</b><br>1당일청 보기를 클릭<br>이름 | 하시면 해당 상당자의 예<br>구분  | 약 가능한 열정을 확인하실 수 있습니다<br>상담장소    | 1.<br>내선번호                   | 이메일                                                      | 문력보기<br>취장업전로컨설팅 신청 |  |
| 취창업진로컨설팅<br>진로설계와 자기계발상담<br>학과교수상담                    | · 프로그램 연계를<br>· 이력서 클리닉, 지<br>· 창업 기본 지도 및                               | 통한 취업·창업·진로 역량 2<br>1기소개서 클리닉, 면접 클리<br>! 절차, 사업계획서 작성 방!                                                                                                    | <sup>;</sup> 화<br>기닉 제공<br>법 등 창업 상담 제공                                                                                                    |                                                                                                    |                                                                                                    |                                                                                                    |            | 5                                                                                      | 천만<br>천안                                                                                                    | 김은선<br>VR면접관                    | 취업/진로<br>취업/진로       | 학생회관 403-7호<br>학생회관 403-4호(상담실1) | 041-550-1336<br>041-550-1335 | 12153906<br>@dankook.ac.kr<br>12210527<br>@dankook.ac.kr | 신청                  |  |
|                                                       | ! 취창업진.<br>기 바랍니                                                         | <b>로컨설팅</b> : 취창업진로컨설<br> 다.                                                                                                    | .팅 신청은 3일 이후 날짜                                                                                                    | 에 신청이 가능하며, 불가                                                                                                    | 피하게 컨설팅을 취소할                                                                                                    | 경우 반드시 컨설팅 1일전                                                                                                    | 까지 취소하여 주시 |                                                                                        | 천안<br>천안                                                                                                    | 한사랑<br>홍은영                      | 취업/진로<br>취업/진로       | 학생회관 403-6호<br>학생회관 403-8호       | 041-550-1339<br>041-550-1338 | 12210469<br>@dankook.ac.kr<br>12190752<br>@dankook.ac.kr | 신청                  |  |
|                                                       | <ol> <li>취창업진.</li> <li>이력서 및</li> <li>킨 컨설팅 일</li> <li>각 캠퍼스</li> </ol> | 로컨설팅 예약은 다양한 학<br>자기소개서 클리닉은 방문<br>성은 컨설턴트별로 상이협<br>교차 신청은 불가하며, 부                                                                                                    | 생들에게 컨설팅 기회를<br>2컨설팅을 통해 첨삭 받으<br>더다.<br>특이한 경우 담당컨설턴                                                                                                    | 제공하고자 컨설팅일 기존<br>2시기 바랍니다.<br>트에게 유선 문의하여 주시                                                                                                    | E으로 3일 이내에는 신청<br>이 바랍니다.                                                                                                    | 할 수 없습니다.                                                                                                    |            |                                                                                        | 천안<br>천안                                                                                                    | 안혜진<br>박수민                      | 취업/진로<br>취업/진로       | 학생회관 403-8/9호<br>학생회관 403-9호     | 041-550-1338<br>041-550-1338 | 12200344<br>@dankook.ac.kr<br>12200342<br>@dankook.ac.kr | 신청                  |  |
|                                                       | · 컨설팅 종                                                                  | 료후 만족도조사를 참여하                                                                                                    | 셔야 추후 컨설팅 신청이                                                                                                    | 가능합니다.                                                                                                    |                                                                                                    | 2                                                                                                    | 4          |                                                                                        | 천안<br>천안                                                                                                    | 김미경<br>신소영                      | 취업/진로<br>취업/진로       | 학생회관 403-7호<br>학생회관 403-9호       | 041-550-1336<br>041-550-1337 | kma0758<br>@dankook.ac.kr<br>12160563<br>@dankook.ac.kr  | 신청                  |  |
|                                                       | 2021.08                                                                  | 4 🕨 오늘                                                                                                    |                                                                                                    |                                                                                                    |                                                                                                    |                                                                                                    | 컨설턴트 보기    |                                                                                        | 천만                                                                                                    | 황은미                             | 취업/진로                | 학생회관 403-8호_상당실5                 | 041-550-1338                 | emhwang<br>@dankook.ac.kr                                | 신청                  |  |
|                                                       | <ol> <li>컨설팅 시간을 클릭하시면, 컨설턴트를 선택하실 수 있습니다.</li> </ol>                    |                                                                                                    |                                                                                                    |                                                                                                    |                                                                                                    |                                                                                                    |            |                                                                                        | 천만<br>천만                                                                                                    | 이정은                             | 취업/진로<br>취업/진로       | 학생회관 403-4호<br>학생회관 403-5호       | 041-550-1277                 | @dankook.ac.kr<br>lovelee0706<br>@dankook.ac.kr          | 신청                  |  |
|                                                       | SUN                                                                      | MON                                                                                                    | TUE                                                                                                    | WED                                                                                                    | тни                                                                                                    | FRI                                                                                                    | SAT        |                                                                                        |                                                                                                    |                                 |                      |                                  |                              |                                                          |                     |  |
|                                                       | 01                                                                       | 02           09:00         예약가능           10:00         예약가능           13:00         예약가능           15:00         예약가능           16:00         예약가능           16:00         예약가능           16:00         예약가능           16:00         예약가능           16:00         예약가능           19:00         예약가능           10:00         예약가능           10:00         예약가능           10:00         예약가능           13:00         예약가능           15:00         예약가능           15:00         예약가능           16:00         예약가능 | 03           09:00         예약가능           10:00         예약가능           11:00         예약가능           13:00         예약가능           14:00         예약가능           15:00         예약가능           16:00         예약가능           16:00         예약가능           10:00         예약가능           10:00         예약가능           11:00         예약가능           12:00         예약가능           13:00         예약가능           13:00         예약가능           13:00         예약가능           14:00         예약가능           15:00         예약가능           16:00         예약가능 | 04           09:00         예약가능           10:00         예약가능           11:00         예약가능           13:00         예약가능           14:00         예약가능           15:00         예약가능           16:00         예약가능           16:00         예약가능           11         09:00           09:00         예약가능           11:00         예약가능           12:00         예약가능           13:00         예약가능           13:00         예약가능           13:00         예약가능           14:00         예약가능           15:00         예약가능           14:00         예약가능           15:00         예약가능           15:00         예약가능           16:00         예약가능 | 05         09:00       예약가능         10:00       예약가능         13:00       예약가능         15:00       예약가능         15:00       예약가능         16:00       예약가능         12       12 | 06           09:00         예약가능           10:00         예약가능           11:00         예약가능           15:00         예약가능           15:00         예약가능           16:00         예약가능           15:00         예약가능           16:00         예약가능           13         13 | 07         | ※ 신청절<br>1번 : 영<br>2번 : 상<br>3번 : 취<br>4번 : 컨<br>5번 : VR                               | ※ 신청절차<br>1번 : 영웅스토리>취창업컨설팅>상담 클릭<br>2번 : 상담신청 클릭<br>3번 : 취창업진로컨설팅 클릭<br>4번 : 컨설턴트 보기 클릭<br>5번 : VR면접관 신청버튼 클릭 |                                 |                      |                                  |                              |                                                          |                     |  |

| ★>생답><br>상담소                                                                                 | 상당신청 > 취창업진로<br><b>청</b>                                                                                                    | 4컨설팅 > 상당(                                                                  | 신청                                                                                                    |                                                                                                    |                                 |                                                               |
|----------------------------------------------------------------------------------------------|----------------------------------------------------------------------------------------------------|-----------------------------------------------------------------------------|----------------------------------------------------------------------------------------------------|----------------------------------------------------------------------------------------------------|---------------------------------|---------------------------------------------------------------|
| +                                                                                            | .0                                                                                                    | 100405-04                                                                   |                                                                                                    | 10 mer                                                                                                    |                                 |                                                               |
|                                                                                              | 상단                                                                                                    | }신청                                                                         |                                                                                                    |                                                                                                    | 상담이력                            |                                                               |
| 생활상담 취창업진<br>- 컨설탕방식은<br>- 인해부터 음업<br>- 개인별 취업3<br>- 프로그램 인제<br>- 당입 - 이력사 클리닉<br>- 창업 기본 지도 | 로 컨 설 팅 이 란?<br>방문상담, 하상(ZOOM)상!<br>까지 지속적인 11 취업·창(<br>업·진로 가이드 설정<br>를 통한 취업·창업·진로 역왕<br>,자기소개서 클리닉, 면접 :<br>및 절차, 사업계획서 작성                                                                                                    | 담, 유선/이메일 상<br>업-진로컨설팅을 통<br>량 강화<br>클리닉 제공<br>방법 등 창업 상담                   | 담 선택하여 신청 가능<br>하해 전문적·체계적인 취극<br>제공                                                                                            | Y업 진로 정보 제공                                                                                                    |                                 |                                                               |
| 1 취장법<br>기 바람<br>1 취장법<br>1 이력서<br>1 현상당<br>1 각 정비<br>1 현상당                                  | 진로컨설팅 : 취장입진교로<br>니다.<br>진로컨설팅 예약은 다양한<br>및 자기소개서 클리닉은 1<br>일정은 컨설턴트별로 상이<br>스 교차 신청은 불가하며,<br>종료후 만족도조사를 참이                                                                                                    | 선설팅 신청은 3일<br>는 학생들에게 컨설<br>방문컨설팅을 통해<br>기합니다.<br>, 부득이한 경우 담<br>비하셔야 추후 컨설 | 이후 날짜에 신청이 가능<br>팅 기회를 제공하고자 컨<br>침석 받으시기 바랍니다<br>당컨설턴트에게 유선 문<br>팅 신청이 가능합니다.                                                  | 하며, 불가피하게 컨설팅을 추<br>철팅일 기준으로 3일 이내에는<br>의하여 주시기 바랍니다.                                                                                                    | !소할 경우 반드시 컨설팅<br>E 신정할 수 없습니다. | 1일전까지 취소하여 주시                                                 |
|                                                                                              | (천안) VR                                                                                                    | R면접관 / 취업/진                                                                 | ₹.                                                                                                    |                                                                                                    |                                 |                                                               |
| THE REAL PROPERTY AND INCOME.                                                                | 상담장소                                                                                                    |                                                                             | 학생회관 403-4호(상                                                                                                    | (실1)                                                                                                    |                                 |                                                               |
|                                                                                              | OINIOI                                                                                                    |                                                                             |                                                                                                    | ac kr                                                                                                    |                                 |                                                               |
|                                                                                              | olaite                                                                                                    |                                                                             | 12210527@dankoo                                                                                                    | Lac.ra                                                                                                    |                                 |                                                               |
| test                                                                                         | 내선번호                                                                                                    |                                                                             | 12210527@dankoo<br>041-550-1335                                                                                                 | 요이리<br>요이리                                                                                                    |                                 |                                                               |
| test<br>2021.0<br>ा राज्य                                                                    | 이네 글<br>내산번호<br>8 · · 오늘<br>시간을 클릭하시면, 컨설턴                                                                                                    | 인드를 산맥아실 수                                                                  | 12210527@dankoo<br>041-550-1335<br>국                                                                                            | £0 ध                                                                                                    |                                 | etereter: 1                                                   |
| test<br>2021.0<br>11 21452<br>500                                                            | 이네 교<br>내 산번호<br>8 · · 오늘<br>시간료 로디어시면, 컨설턴                                                                                                    | 던트를 산택아실 4<br>TUE                                                           | 12210527@dankoo<br>041-550-1335<br>각<br>양요나(다.<br>WED                                                                           | 920)©                                                                                                    | F88                             | रस्तर जा                                                      |
| test<br>2021.0<br>1 ਦੇਖ਼ਾਈ<br>50N<br>01                                                      | 이해 금           내산번호           용         •           오늘           시간료 클릭하시면, 컨설턴           MON           02                                                                                                    | 인트를 산택아실 4<br>TUE<br>03                                                     | 12210527@dankoo<br>041-550-1335<br>3<br>오입습니다.<br>04                                                                            | Ω0 0          ΤΗυ           05         05                                                                                                    | FRI<br>05                       | Charafter at<br>SAT<br>07                                     |
| test<br>2021.0<br>1 21451<br>01<br>06                                                        | 이해 문           내산번호           비사간료 금리아시면, 컨설턴           시간료 금리아시면, 컨설턴           02           03           09                                                                                                    | EI드를 산택하실 4<br>TUE<br>03<br>10                                              | 2220527@dankoo<br>041-550-1335<br>3<br>2220-L(C).<br>04<br>04<br>04<br>04<br>04<br>04<br>04<br>04<br>04<br>04<br>04<br>04<br>04 | 920 4 <br>920 4 <br>9 | FRI 06                          | CHARGE 1           SAT           07           14              |
| test<br>2021.0<br>1 2145<br>01<br>06<br>15                                                   | 이해 문           내 산반호           용         • 오늘           시간교를 클릭하시면, 컨설터           ····································                                                                                                    | 번째를 산맥하실 4<br>TUE<br>03<br>10<br>17                                         | 12210527@dankoo<br>041-550-1335<br>3<br>22844CP.<br>4<br>04<br>04<br>04<br>10.00<br>11.00<br>13.00<br>14.00<br>18.00<br>14.00   | عدادة       عدادة                                                                                                    | FRI<br>06<br>13<br>20           | 24412141           SAT           07           14           21 |
| Lest<br>2021.0<br>1 2125<br>01<br>05<br>15                                                   | 3         •         •         •         •         •         •         •         •         •         •         •         •         •         •         •         •         •         •         •         •         •         •         •         •         •         •         •         •         •         •         •         •         •         •         •         •         •         •         •         •         •         •         •         •         •         •         •         •         •         •         •         •         •         •         •         •         •         •         •         •         •         •         •         •         •         •         •         •         •         •         •         •         •         •         •         •         •         •         •         •         •         •         •         •         •         •         •         •         •         •         •         •         •         •         •         •         •         •         •         •         •         •         •         •         •         • | 탄트를 산택하실 4<br>03<br>10<br>17<br>24                                          | 12210527@dankoo<br>041-550-1335<br>3<br>22&LICI.<br>04<br>04<br>04<br>04<br>04<br>04<br>04<br>04<br>04<br>04<br>04<br>04<br>04  | عدالة       عدالة                                                                                                    | F81<br>06<br>13<br>20<br>27     | 28                                                            |

상담 커뮤니티 설문 마이스토리 비교과프로그램 진로설계 포트폴리오 취창업 ♠ > 상담 > 상담신청 > 취창업진로컨설팅 > 상담신청 상담신청 상담이력 7 상담신청 상담 및 심리검사(대학생활상담 ! 상담완료 후, 반드시 '취업컨설팅>상담이력'에서 만족도조사를 참여하여 주시기 바랍니다. 2021.08.11 13:00~13:50 상담일시 취창업진로컨설팅 상담유형\* 상담유형을 선택해주세요. 🗸 상담방법\* 상담방법을 선택해주세요. 🗸 진로설계와 자기계발상담 상담주제\* 두현옥 캠퍼스 천안 이름 연락처 \* 이메일 \* ogi0821@naver.com 내용 컨설턴트에게 개인정보를 공개 하시겠습니까? 개인정보 공개여부 \* 취창업진로컨설팅 개인정보 수집 · 활용 동의서 보기 ▶ 컨설팅내용 정보 설정여부 \* ● 공개 (컨설턴트 상호간 공개)
○ 제한 (담당컨설턴트만 공개) 첨부파일 파일첨부 Max Size: 30.00 MB Limit Size: /30.00 MB 취소

> ※ 신청절차 6번 : 예약가능 일자 및 시간 클릭 7번 : 상담유형 및 상담방법 등 작성 후 저장

상담

상담안내

상담신청

센터)

양성평등상담

학과교수상담

인권상담

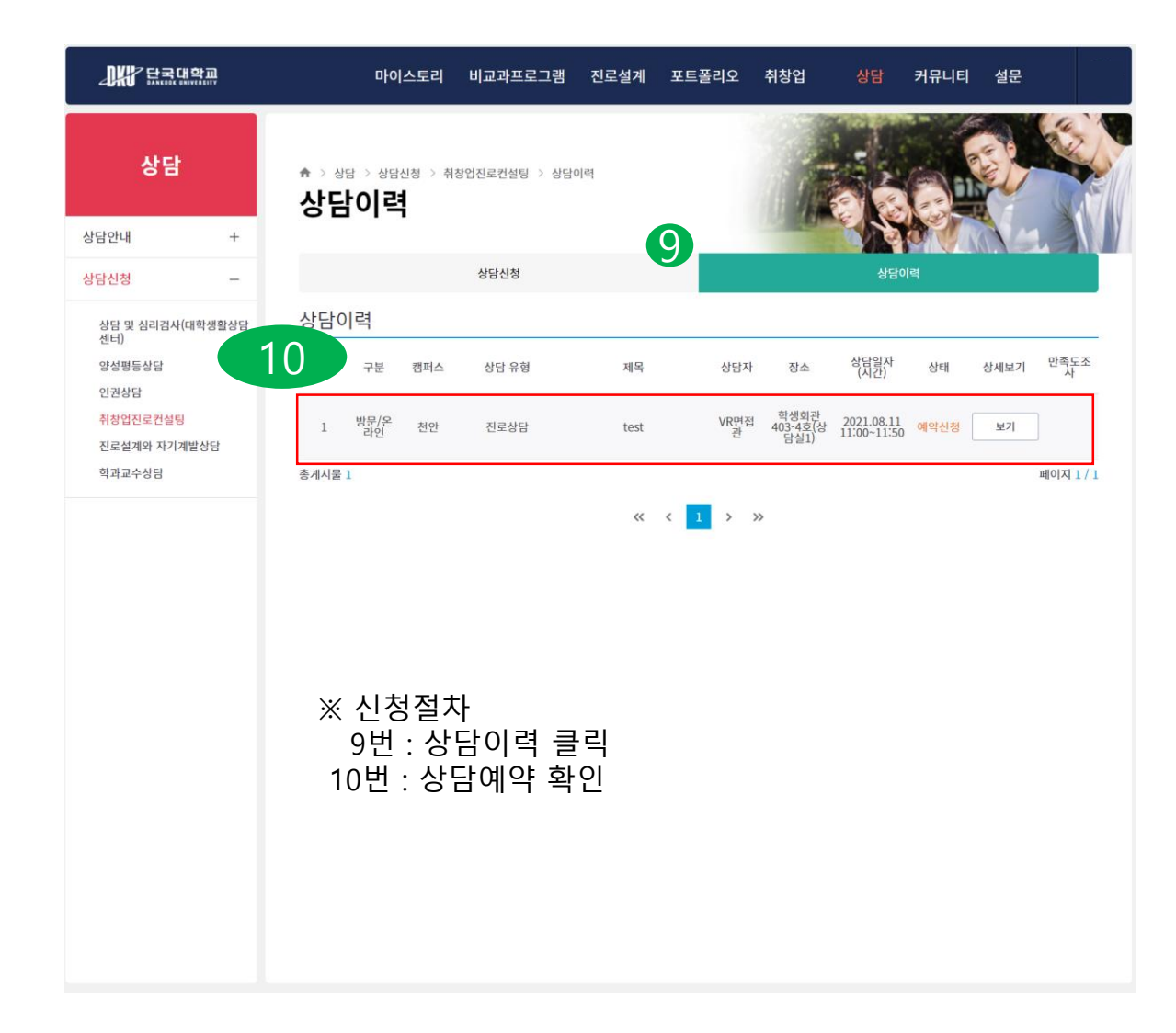